# תדפיס שכ"ל חשבונות סטודנטים SAP מערכת חוברת עמדה

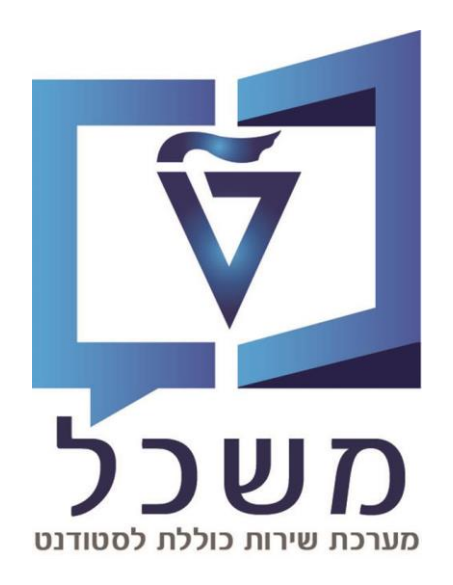

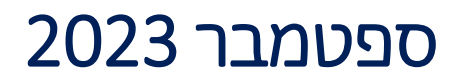

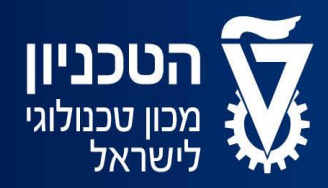

האגף למחשוב ולמערכות מידע

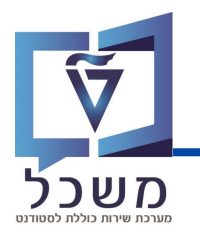

## תובן עניינים

| 5-3' | עב | שב"ל | תדפיס |
|------|----|------|-------|
|------|----|------|-------|

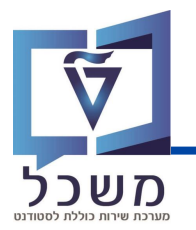

#### נכנס לטרנזקציה PIQST10 ויפתח המסך הבא:

| 🖫 🗤 קובץ סטודנט - דיאלוג אחזקה מורחב                     |                     |                                                             |  |  |  |
|----------------------------------------------------------|---------------------|-------------------------------------------------------------|--|--|--|
| T 🔁 📭 😸 🛄 📃 🗁 🦻 H 📣 🌄                                    |                     |                                                             |  |  |  |
| * * * * * * * *                                          | מספר סטודנט         | <u>0200014920</u> 🗅 🖍 áð                                    |  |  |  |
| חיפוש לפי                                                | שם 👪                | 1 תרגול, חישוב שכ"ל                                         |  |  |  |
| • <b>וו</b> שם                                           | יח.ארגונית עיקרית 🗆 | פקולטה להנדסה אזרחית וסביבתית                               |  |  |  |
| סטודנטים באמצעות תכנית 📫 ·                               | συυτεσ; נוכπ סטטוס  |                                                             |  |  |  |
| • סטודנטים שנבחרו לאחרונה                                | קבלה                | ַ<br>כלליים 2   נתונים כלליים   השלמות   רישום   סקירת בקשה |  |  |  |
|                                                          |                     |                                                             |  |  |  |
|                                                          |                     | ▝▕▛◢⊵◢杀▏▋▏▎▟▕▙▏\▝▋╵▃▕▔▕Ÿ◢\▝▋▕▋                              |  |  |  |
|                                                          | ם תכנית -תאור 🔄     | ף עד בתוקף סמסטר שנה אקדמית תוספת סטט סטטוס תכנית לימודי    |  |  |  |
| ין שינות הנצאות<br>אם מתפר תנוודננו תמל                  |                     |                                                             |  |  |  |
| שם מספו וסטו ופס אונט אונט אונט אונט אונט אונט אונט אונט |                     |                                                             |  |  |  |

נזין בשדה **מספר סטודנט** את מספר הסטודנט הרצוי.

נלחץ ENTER על מנת לצפות בנתונים של השותף העסקי.

נעבור ללשונית **תכתובת** ויפתח המסך הבא:

| 🖫 - קובץ סטודנט - דיאלוג אחזקה מורחב                                                                          |                                                                                   |                                                    |                              |           |             |  |
|----------------------------------------------------------------------------------------------------|-----------------------------------------------------------------------------------|----------------------------------------------------|------------------------------|-----------|-------------|--|
| 📅 😫 📴 😹 🖩 📒 🚰 🥦 H 🕒 🏷                                                                                         |                                                                                   |                                                    |                              |           |             |  |
| <ul> <li></li></ul>                                                                                           |                                                                                   |                                                    |                              |           |             |  |
| חיפוש לפי                                                                                                    | שם 👪                                                                              | תרגול, חישוב שכ"ל 1                                |                              |           |             |  |
| שם 🖬 ·                                                                                                    | 🗆 יח.ארגונית עיקרית                                                               | פקולטה להנדסה אזרחית וסביבתית                      |                              |           |             |  |
| סטודנטים באמצעות תכנית 🦍                                                                                      | סטטוס 🖬 מטודנט; נוכח                                                              |                                                    |                              |           |             |  |
| • סטודנטים שנבחרו לאחרונה                                                                                     | תקדמות סוג תוכנית 📗                                                               | התקדמות בתוכנית 🛛 הו                               | תוצאות:                      | ה תכתוב   | קטלוגי דריש |  |
|                                                                                                    |                                                                                   | € III ≥ ≈ H Σ.                                     | <b>1</b>                     |           |             |  |
|                                                                                                    | סקירת תכתובת                                                                      | שם טופס                                            | משתמש                        | מקבל GUID | סוג כתובת   |  |
| ו שימו ל ו טצאו ל<br>שם מספר סטודנט סמל<br>200014524 , ארגול דמי רצינות, א<br>200014525 , תרגול דמי רצינות, י | תכתובת יוצאת <mark>יי</mark> י ייצאת את<br>1 - 18.09.2023 - 1<br>10.09.2023 - 1 € | כתב התקדמות קל 19:12:12<br>כתב התקדמות קל 18:33:33 | NESS-DORIT מ<br>NESS-DORIT מ |           |             |  |

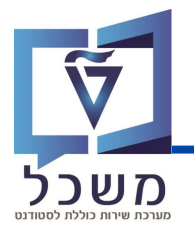

| קובץ סטודנט - דיאלוג אחזקה מורחב 🔟                        |                                                                             |                                 |         |  |  |
|-----------------------------------------------------------|-----------------------------------------------------------------------------|---------------------------------|---------|--|--|
| 🗑 🖻 📴 🖈 👪 🖩 📒 i                                           | 📇 🦻 🗷 🕼 😞                                                                   |                                 |         |  |  |
|                                                           | מספר סטודנט 0200014920                                                      |                                 |         |  |  |
| חיפוש לפי                                                 | תרגול, חישוב שכ"ל 1 שם                                                      |                                 |         |  |  |
| • <b>וו</b> שם <b>וו</b>                                  | פקולטה להנדסה אזרחית וסביבתית יח.ארגונית עיקרית 🗆                           |                                 |         |  |  |
| • סטודנטים באמצעות תכנית 📫                                | מטודנט; נוכה                                                                |                                 |         |  |  |
| • סטודנטים שנבחרו לאחרונה 👖                               | התעמות למרחנים מהליר הערכה קנולוגי דרישה מרחורת תוצאות התקדמות בתוכנית התקד | מנחה/ים הוהורנונים לימודי חוצ   |         |  |  |
|                                                           |                                                                             |                                 |         |  |  |
|                                                           |                                                                             |                                 |         |  |  |
| 🖶 🖓 / L 🚛                                                 |                                                                             |                                 |         |  |  |
|                                                           | י שו.עס.נוסף שו.עס.נוסף מידע חשבון GUID סוג כתובת מקבל GUID איז מידע חשבון  | כתובת GUID כתובת תקפה .סו.מק.נו | מספר כ  |  |  |
|                                                           |                                                                             | 0                               |         |  |  |
| שם נוספו סטוו נט סנול<br>פין בעוגר דמן בעונות 0200014524  |                                                                             | 0                               | 1825298 |  |  |
| 0200014525 , JIB 31 JI JI JI JI , , ×                     | • 🔳 10.09.2023 - 18:33:33 אמרוע הווינקו מוריק ואנגיא NESS-DOKT              | U                               | 1825298 |  |  |
| <b>1</b> 0200011525 p.13 3 1 3 1 7 3 4 9 7 7              |                                                                             |                                 |         |  |  |
| 1 0200011528 1 011 01 0 0 0 0 0 0 0 0 0 0 0 0 0 0 0       |                                                                             |                                 |         |  |  |
| 1 0200014532 3 June 1 1 1 1 1 1 1 1 1 1 1 1 1 1 1 1 1 1 1 | •                                                                           |                                 |         |  |  |
| גרגול שכ"ל מראש 4 0200014533                              |                                                                             |                                 |         |  |  |
| גרגול שכ"ל מראש 5 0200014534                              |                                                                             |                                 |         |  |  |
| גרגול שכ"ל מראש 6 0200014535                              |                                                                             |                                 |         |  |  |
| גרגול שכ"ל מראש 7 0200014536                              |                                                                             |                                 |         |  |  |
| גרגול שכ"ל מראש 8 0200014537 🚛                            |                                                                             |                                 |         |  |  |
| 👪 0200014538 9 תרגול שכ"ל מראש                            |                                                                             |                                 |         |  |  |
| 👪 0200014539 10 רגול שכ"ל מראש                            |                                                                             |                                 |         |  |  |
| 👪 0200014540 11 רגול שכ"ל מראש                            |                                                                             |                                 |         |  |  |
| גול שכ"ל מראש אלה 0200014553 🏭                            |                                                                             |                                 |         |  |  |
| 0200014555 , תרגול שכ"ל 0200014555                        |                                                                             |                                 |         |  |  |
| גרגול, חישוב שכ"ל 1 0200014920 🏦                          |                                                                             |                                 |         |  |  |
| × ×                                                       |                                                                             |                                 |         |  |  |

נלחץ על 
 נלחץ על מידע חשבון.
 נלחץ על מידע חשבון ויפתח החלון הבא:

| TF TDO(1)/400 artic | יצירת תדפית של תרתורת י              | ×.                                                                                                    |
|---------------------|--------------------------------------|----------------------------------------------------------------------------------------------------|
|                     |                                      | ~                                                                                                    |
| יירת תכתובת אישית   | יצ                                   | -                                                                                                    |
| סוג תכתובת          | 0013                                 |                                                                                                    |
| שם תכתובת           | מידע חשבון                           |                                                                                                    |
|                     |                                      |                                                                                                    |
| ירת שנה אקדמית      | פרמטרי הדפסה רישום חיוב נתוני אב בחי |                                                                                                    |
| שנה אקדמית          | []¤                                  |                                                                                                    |
|                     |                                      |                                                                                                    |
|                     |                                      |                                                                                                    |
|                     |                                      |                                                                                                    |
|                     |                                      |                                                                                                    |
|                     |                                      |                                                                                                    |
|                     |                                      |                                                                                                    |
|                     |                                      |                                                                                                    |
|                     |                                      |                                                                                                    |
|                     |                                      |                                                                                                    |
|                     |                                      |                                                                                                    |
|                     |                                      |                                                                                                    |
|                     |                                      | <ul> <li>Image: Image: Image:</li></ul> |

נזין בשדה **שנה אקדמית** את השנה הרצויה.

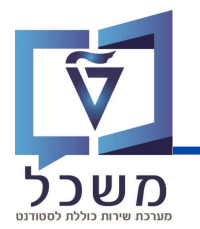

נעבור ללשונית **פרמטרי הדפסה** ויפתח המסך הבא:

|                     |                                  |                 | ~                             |  |
|---------------------|----------------------------------|-----------------|-------------------------------|--|
| יצירת תכתובת אישית  |                                  |                 |                               |  |
| סוג תכתובת          | 0013                             |                 |                               |  |
| שם ונכווובונ        | _ נאידע וושבון                   |                 |                               |  |
| בחירת שנה אקדמית    | רישום חיוב נתוני אב              | פרמטרי הדפסו    |                               |  |
| טופס יישום          | ZCM_PSCD_CA_ACCTINFO             |                 |                               |  |
| התקן פלט            | LOCL                             | <b></b>         |                               |  |
| פלט SAPScrip        |                                  |                 |                               |  |
| פלט טופס חכם        |                                  |                 |                               |  |
| מאכ אחסונ           | -                                |                 |                               |  |
|                     | 3                                |                 |                               |  |
|                     |                                  |                 |                               |  |
|                     |                                  |                 |                               |  |
|                     |                                  |                 |                               |  |
|                     |                                  |                 |                               |  |
|                     |                                  |                 |                               |  |
|                     |                                  |                 |                               |  |
|                     |                                  |                 |                               |  |
|                     |                                  |                 |                               |  |
|                     |                                  |                 |                               |  |
|                     |                                  |                 | נלסע על 🛃 עסתס במתר בבע       |  |
|                     |                                  | . ſ             | כלווא על 🛄 ויפונודוונוסן וובא |  |
|                     |                                  |                 |                               |  |
| 🕞 TDQ(1)/ 🚺 הדפס    | :                                |                 | ×                             |  |
| התקו פלנו           | PDF                              | - Cal           |                               |  |
| מתפר העתהים         | 1                                |                 |                               |  |
| בחיבת עמוד          | -                                |                 |                               |  |
| בחדר ענוו           |                                  |                 |                               |  |
| בקשת הדפסה          |                                  |                 |                               |  |
| אים בהאים פלנו      | TPT LOCI. NESS-SAPTR             |                 |                               |  |
| כותכת               |                                  |                 |                               |  |
| GUN                 |                                  |                 |                               |  |
|                     |                                  |                 |                               |  |
| בקרת הדפסה          |                                  | קביעות עמוד שער |                               |  |
| ⊾הדפס עכשיו         |                                  | עמוד שער SAP    | ללא עמוד שער 🗸                |  |
| מחיקה אחרי פלט      |                                  |                 |                               |  |
| <br>דרישת מאגר חדשה |                                  | נמעך            |                               |  |
| גירת בקשת הדפסה     | O.                               | מחלקה           |                               |  |
| שמירת בקשת הדפסה    | 8 ימים                           | ·               |                               |  |
| מצב אחסון           | - הדפסה ותיוק 3                  |                 |                               |  |
| -                   |                                  |                 | (2)                           |  |
|                     |                                  |                 |                               |  |
|                     | 🛱 הדפס 🚍 תצוגה מקדימה של הדפסה 🛱 |                 |                               |  |

.\*LOCL בשדה **התקן פלט** נזין PDF במקום LOCL.

נלחץ על הדפס 💶

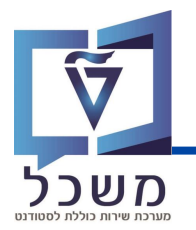

#### נחזור למסך הראשי ויופיע המסמכים הבאים:

| 🖫 🛓 קובץ סטודנט - דיאלוג אחזקה מורחב           |                                                                    |                      |            |                     |  |
|------------------------------------------------|--------------------------------------------------------------------|----------------------|------------|---------------------|--|
| 🗑 🔁 💱 🧩 🛅 🔲 🦰 🏴 H 🥼 🍢                          |                                                                    |                      |            |                     |  |
|                                                | מספר סטודנט                                                        | 0200015672 Di Di dià |            |                     |  |
| חיפוש לפי                                      | שם 👪                                                               | דוח תכתובת, 01; זכר  |            |                     |  |
| • <b>וו</b> שם <b>וו</b>                       | 🗆 יח.ארגונית עיקרית                                                | הפקולטה למדעי המחשב  |            |                     |  |
| • 📩 סטודנטים באמצעות תכנית                     | 🛓 סטטוס                                                            | סטודנט               |            |                     |  |
| יסטודנטים שנבחרו לאחרונה                       | גי דרישה תכתובת תוצאות התקדמות בתוכנית התקדמות סוג תוכנית חסימות 🦷 |                      |            |                     |  |
|                                                |                                                                    |                      |            | <u> </u>            |  |
|                                                |                                                                    | 🖸 📖 🞽 🕿 🚹            | Σ 🖌 🖶 🖌 式  |                     |  |
|                                                | סקירת תכתובת                                                       | שם טופס              | משתמש GUID | סוג כתובת GUID מק.מ |  |
| רשימת תוצאות                                   | תכתובת יוצאת 🔁 🗸                                                   |                      |            |                     |  |
| שם מספר סטודנט סמל                             | 🗎 10.10.2023 - 11:50:52 מידע חשבון NESS-SAPIR                      |                      |            |                     |  |
| 🔒 0200014523 א תרגול דמי רצינות 9, 🔺           | • 🖹 10.10.2023 - 1                                                 | מידע חשבון 1:11:55 N | VESS-SAPIR |                     |  |
| 👪 0200014524 ,תרגול דמי רצינות, 🗸              |                                                                    |                      |            |                     |  |
| ארגול דמי רצינות, 0200014525 , תרגול אירצינות, | :                                                                  |                      |            |                     |  |

נלחץ לחיצה כפולה על אחד המסמכים ויפתח המסך הבא:

| A/R + A/P מציג מסמך מידע חשבון בחוזה |             |               |         |                                                        |
|--------------------------------------|-------------|---------------|---------|--------------------------------------------------------|
| D <b>: % % h 4 , b t 5 , b</b>       | 🗅 🖉 💆 🔽 🗸   | 🕂 🕨 🖈 🖌 🚺 🕼 🖌 |         |                                                        |
| K. FERMINA BIR OF MATTICE OF THE     |             |               |         | ل מחלקת חשבונות סטודנטים<br>Students Accounting Office |
|                                      |             | יכר לימוד     | רפיס ש  | תי                                                     |
| 10.10.2023                           | נכון לתאריך | 239194525     | ת.ז.    | דוח תכתובת 01                                          |
|                                      |             | 2022-202      | נשפ"ג 3 | 1                                                      |

נלחץ על שמור או הדפס על מנת לשלוח או להביא פיזית לסטודנט.